# CBIC BANK ACCOUNT MANAGEMENT MODULE

Advisory for Authorized Dealer Code (ADC) Bank Account Registration -Applicable to a new Bank Account Registration and Modification of an existing Bank Account registered against an AD Code at a Port Location Authorized Dealer Code Bank Account Registration Advisory

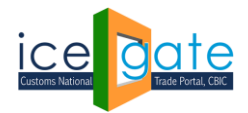

# A. Background

Every IEC holder registers himself in multiple Port locations with their bank account number as provided by an Authorized Dealer Bank Branch to commence Import/Export of Cargo. This facility has been provided for the registered users of ICEGATE

- 1. Regular registered users holding a valid digital signature
- 2. Simplified registered users

to register a new account or modify a registered Bank account provided Authorized Dealer Bank Branch, earlier done through Customs Locations.

Bank Account registration under Authorised Dealer Code is mandatory for Drawback refund claims by any IEC Holder.

**IMPORTANT:** Only one AD Code Bank account is allowed to be registered for an IEC holder for one location.

# B. General guidelines

## 1. Locations added in User profile

Users are advised to ensure that all their Ports of operation are added in their Registered User profile at ICEGATE. The following process can be followed to add a location in the User profile

Step 1: Login at ICEGATE

Step 2: Click on View Profile

| Home | About Us 0 | Quick Information | Advisory             | Guidelines        | Useful Links | Single Window       | CIP Mantha | CoronaVirus Trade Help New | COVID-19 Measures | New Initiatives | Contact Us |   |
|------|------------|-------------------|----------------------|-------------------|--------------|---------------------|------------|----------------------------|-------------------|-----------------|------------|---|
|      |            |                   | Welcome              | to ICEGATE        | Home         |                     |            |                            |                   |                 |            |   |
|      |            |                   | JOB STATU            | JS                | Weld         | come To ICE         | GATE       |                            |                   |                 |            |   |
|      |            |                   | CB WISE D            | AILY              | You are      | e logged in as: HPE | ACUSER     |                            |                   |                 |            | _ |
|      |            |                   | NAVIGATIO<br>FOR NEW | ON DOCUMEI<br>DTS | NT           |                     |            |                            |                   |                 |            |   |
|      |            |                   | E-PAYMEN             | IT                | -            |                     |            |                            |                   |                 |            |   |
|      |            |                   | FILE UPLO/           | AD                |              |                     |            |                            |                   |                 |            |   |
|      |            |                   | e-SANCHI             | Т                 |              |                     |            |                            |                   |                 |            |   |
|      |            |                   | APPLICATION          | ON FOR SCM        | TR           |                     |            |                            |                   |                 |            |   |
|      |            |                   | GSTIN Enq            | uiry              | _            |                     |            |                            |                   |                 |            |   |
|      |            |                   | IGST Valida          | ation Details     | _            |                     |            |                            |                   |                 |            |   |
|      |            |                   | Query Rep            | ly                | _            |                     |            |                            |                   |                 |            |   |
|      |            |                   | CB DIRECT            | ORY ENQUIR        | r            |                     |            |                            |                   |                 |            |   |
|      |            |                   | ROSL SAN             | CTIONED           | _            |                     |            |                            |                   |                 |            |   |
|      |            |                   | IGST SCRC            | DLL               | _            |                     |            |                            |                   |                 |            |   |
|      |            |                   | SANCTION             | IED STATUS        | _            |                     |            |                            |                   |                 |            |   |
|      |            |                   | AD Code D            | Details           |              |                     |            |                            |                   |                 |            |   |
|      |            |                   | VIEW PROP            | FILE              |              |                     |            |                            |                   |                 |            | ~ |
|      |            |                   | Account Tr           | ransfer           |              |                     |            |                            |                   |                 |            |   |

Step 3: Click on Modify option

Step 4: Click on Add location option and select the respective location and submit.

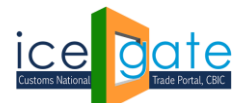

Once Location added successfully, IEC holder needs to select the Bank Management System option and accordingly perform action to Add Bank Account for Authorized Dealer Code Bank Account Registration.

## 2. Mandatory documents

User are advised to prepare the following documents before proceeding to add/update a Bank account.

| Document Code | Code Name                  | Code Description                          |
|---------------|----------------------------|-------------------------------------------|
| 046PB1        | Passbook Photo             | Photo Passbook of Running Bank Account    |
| 046L01        | Bank Letter or Certificate | Bank Letter or Certificate for A/C Holder |

## 3. Digital Signature guidelines

Registered users may use their digital signature (Class-3 category) to sign the documentary proofs and upload them in e-SANCHIT and provide the IRN number hence received.

Simplified Regsitered Users will be asked to enter valid IRN number of the documents he has uploaded in e-SANCHIT and the **'Uploading ICEGATE ID'** (ICEGATE ID of the Registered user whose Digital Signature has been used to sign the uploaded documents. The list of document in support of the Bank Account held by the Entity may be uploaded as mentioned under Section B.2. User may upload either one of the document and accordingly enter the 16 digit IRN number (ex. 202010XXXXXX145)

# C. Step by Step guide

## 1. Step 1: Login at ICEGATE

Login into ICEGATE with ICEGATE Login ID and password

| स्वमेव क |          | al Gate                | ì                                      |                           |                                |                             |                             |                                      | = 4                               |                                            | *                            | AH            | Kanada Baraka |
|----------|----------|------------------------|----------------------------------------|---------------------------|--------------------------------|-----------------------------|-----------------------------|--------------------------------------|-----------------------------------|--------------------------------------------|------------------------------|---------------|---------------|
| Latest:  |          | *ECCS related advisory | for Custodians an                      | d CBIC Field              | formations                     | ick here. *A                | dvisory on N                | IFTP user access for                 | Custodian to ex                   | change electronic message                  | es with ICI Last             | Updated : May | / 18, 2020    |
| Home     | About Us | Quick Information      | Advisory Gu                            | uidelines (               | Useful Links                   | Single Wind                 | dow CIP                     | CoronaVirus Tra                      | de Help New                       | COVID-19 Measures                          | New Initiatives              | Contact Us    |               |
|          |          |                        |                                        |                           |                                |                             |                             |                                      |                                   | Registration Ac                            | lvisory Registrat            | tion Demo     |               |
|          |          |                        |                                        |                           | 1                              | ogin                        |                             |                                      |                                   |                                            |                              |               |               |
|          |          |                        |                                        |                           | Di                             | o not have an ac            | count yet? Si               | gn up now!                           |                                   |                                            |                              |               |               |
|          |          |                        |                                        |                           |                                |                             |                             |                                      |                                   |                                            |                              |               |               |
|          |          |                        |                                        |                           |                                | User Name:                  |                             |                                      |                                   |                                            |                              |               |               |
|          |          |                        |                                        |                           |                                | Password:                   |                             |                                      |                                   |                                            |                              |               |               |
|          |          |                        |                                        |                           |                                | Fo                          | prgot password              | 17                                   |                                   |                                            |                              |               |               |
|          |          |                        |                                        |                           |                                | Captcha                     |                             |                                      |                                   |                                            |                              |               |               |
|          |          |                        |                                        |                           |                                |                             | 01                          | JIKVA                                | e                                 |                                            |                              |               |               |
|          |          |                        |                                        |                           |                                |                             | Submit                      | Reset                                |                                   |                                            |                              |               |               |
|          |          | Govern<br>Ministry of  | ment of India<br>Finance Department of | f Revenue                 | india                          | .gov.in                     | ð                           | Digital India<br>Power To Empower    | ٥                                 |                                            | सुवना क<br>अधिकार<br>मारगरमा | T<br>ITION    |               |
|          |          | Login                  | as Admin   9<br>© 202                  | SMTP Mail<br>20 All right | List   Site I<br>reserved. Dir | Map   Acce<br>ectorate of S | essibility St<br>ystems, Ce | atement   Help<br>ntral Board of Inc | b   Link To U<br>direct Taxes and | s   Terms of Use  <br>d Customs, New Delhi | Privacy Policy               | ST (          | W3C XHTML     |

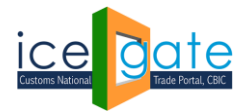

#### 2. Step 2: Bank Account Management Module

On left panel click on **Bank Account Management**, Export Promotion Bank Account Management page appears

| Home About Us Quick Information Advisory Guidelines Useful Links Single Window CIP Manthan CoronaV | inu Trade Héig <sup>Samo</sup> COVID-19 Measures New Initiatives Contact Us                                                                                                    |
|----------------------------------------------------------------------------------------------------|----------------------------------------------------------------------------------------------------|
| Welcome                                                                                            | to ICEGATE Home                                                                                                    |
| JOB STATU                                                                                          | 5 Welcome To ICEGATE                                                                                                    |
| C8 WISE D                                                                                          | ARY You are local an MBACI GEP                                                                                                    |
| SUMMARY                                                                                            | - See all a regigner in teach in announce                                                                                                    |
| NAVISATIO                                                                                          | IN DOCUMENT                                                                                                    |
| FOR NEW I                                                                                          | 275                                                                                                    |
| E-PAYMEN                                                                                           | T                                                                                                    |
| FILE UPLOA                                                                                         | 10 NO                                                                                                    |
| e-SANCHI                                                                                           |                                                                                                    |
| APPLICATI                                                                                          | IN FOR SCMTR                                                                                                    |
| GSTIN Enq                                                                                          | aky .                                                                                                    |
| KSST Valida                                                                                        | tion Datafs                                                                                                    |
| Quary Repl                                                                                         | y                                                                                                    |
| CB DIRECT                                                                                          | DRY ENQUIRY                                                                                                    |
| ROSL SAW                                                                                           | TIONED                                                                                                    |
| STATUS                                                                                             |                                                                                                    |
| IGST SCRO                                                                                          |                                                                                                    |
|                                                                                                    |                                                                                                    |
|                                                                                                    | Kunika                                                                                                    |
|                                                                                                    | 1.1 International Control of Control of Cont |
| Account In                                                                                         |                                                                                                    |
| Approve/N<br>Transferee                                                                            | sjuet C NRO                                                                                                    |
| Warehouse                                                                                          | Code Enquiry                                                                                                    |
| Public Rotz                                                                                        | tion No                                                                                                    |
| Enquiry                                                                                            |                                                                                                    |
| DEFERRED                                                                                           | DUTY                                                                                                    |
| GOODS RE                                                                                           | GISTRATION -                                                                                                    |
| IMPORT                                                                                             |                                                                                                    |
| WBE LEDG                                                                                           |                                                                                                    |
| MANAGE L                                                                                           | JSTR                                                                                                    |
| CHANGE P                                                                                           | ASSWORD                                                                                                    |
| UPDATE IN                                                                                          | AAC                                                                                                    |
| BANK ACC                                                                                           | OUNT                                                                                                    |
| MANAGEM                                                                                            |                                                                                                    |

## 3. Step 3: AD Code Bank Account Registration Dashboard

On Export Promotion Bank Account Management page, the user gets two options in the dropdown

- a. Bank A/c for Export Promotion Incentive and
- b. Authorized Dealer Code Registration

| About Us              | Home > Export Promotion Bank Account Management                                                                                               |
|-----------------------|----------------------------------------------------------------------------------------------------|
| About CBIC            | Export Promotion Bank Account Management                                                                                                    |
| What is ICEGATE       | This ICEGATE service can be used to register an IEC holder's Bank Account location wise for Export promotion incentives like IGST refund. The |
| What is ICES          | service can also de used dy an rec'holder to register his bank account for Authorised Dealer Code.                                            |
| Citizen's Charter     | Please select the Export Promotion Bank Account                                                                                               |
| DG( Systems), Deihi   | Select<br>Bank A/c for Export Promotion Incentive<br>Authorized Dealer Code Registration<br>Submit                                            |
| JOB STATUS            |                                                                                                    |
| CB WISE DAILY SUMMARY |                                                                                                    |
| NAVIGATION DOCUMENT   |                                                                                                    |
| FOR NEW DTS           |                                                                                                    |
| E-PAYMENT             |                                                                                                    |
| FILE UPLOAD           |                                                                                                    |

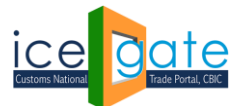

Select the **Authorized Dealer Code Registration** and click on **Submit** to view the dashboard for AD Code Bank Account Registration.

| About Us            | Hom | e > Bank Accour   | nt Management                         |                   |                 |                   |             |   |
|---------------------|-----|-------------------|---------------------------------------|-------------------|-----------------|-------------------|-------------|---|
| About CBEC          | Exp | oort Promo        | tion Bank Account N                   | lanagemer         | nt              |                   |             |   |
| What is ICEGATE     |     | Authorized Deal   | er Code Registration                  |                   |                 |                   |             | - |
| What is ICES        |     |                   |                                       |                   |                 |                   |             |   |
| Citizen's Charter   |     | Location Code     | Bank Name                             | AD Code           | Bank A/c Number | Status at Customs | View Status |   |
| DG( Systems), Delhi |     | INCPL6            | HDFC BANK LTD.                        | 0510005           | 10530200006699  | Custom Pending    | ۲           |   |
|                     |     | INAPL6            | HDFC BANK LTD.                        | 0510005           | 10530200006699  | Custom Pending    | ۲           |   |
| Velcome to ICEGATE  |     | INTKD6            | AXIS BANK LIMITED                     | 1234567890        | 6864782345      | System Rejected   | ۲           |   |
| IOB STATUS          |     | INLDH6            | STANDARD CHARTERED BANK               | 97899089089       |                 | System Rejected   | ۲           |   |
| NAVIGATION DOCUMENT |     | INDEL4            | THOMAS COOK(INDIA) LTD                | 6920099           | 500400300200100 | Custom Pending    | ۲           |   |
| FOR NEW DTS         |     | INDER6            | THOMAS COOK(INDIA) LTD                | 6920005           | 5646362626222   | Custom Rejected   | ۲           |   |
| FILE UPLOAD         |     | INPPG6            | THOMAS COOK(INDIA) LTD                | 6920005           | 67765543322299  | Custom Pending    | ۲           |   |
| e-SANCHIT           | * U | ser can choose mu | Itiple location codes for adding a si | ngle bank account | t.              |                   |             |   |

Kindly ensure that guidelines under Section B.1. in case Location code(s) is (are) not visible or dashboard appears empty with the error "No location added for the user"

## 4. Step 4: Add New Account

User will be able to Add Account option at the bottom of the Dashboard next to Modify Account only if an account is not registered for any of his registered locations previously. If user has added bank account for all his registered locations, he won't be able request for bank account addition for any location.

| ) i localhost:8080/iceL           | ogin/d | isplay-banks      |                                      |                  |                  |                   | ☆ ☆         | Ē |
|-----------------------------------|--------|-------------------|--------------------------------------|------------------|------------------|-------------------|-------------|---|
| What is ICEGATE                   |        | Authorized Dea    | ler Code Registration                |                  |                  |                   |             | _ |
| What is ICES<br>Citizen's Charter |        | Location Code     | Bank Name                            | AD Code          | Bank A/c Number  | Status at Customs | View Status |   |
| DG( Systems), Delhi               |        | INCPL6            | HDFC BANK LTD.                       | 0510005          | 10530200006699   | Custom Pending    | ۲           |   |
|                                   |        | INAPL6            | HDFC BANK LTD.                       | 0510005          | 10530200006699   | Custom Pending    | ۲           |   |
| Welcome to ICEGATE                |        | INTKD6            | AXIS BANK LIMITED                    | 1234567890       | 6864782345       | System Rejected   | ۲           |   |
|                                   |        | INLDH6            | STANDARD CHARTERED BANK              | 97899089089      |                  | System Rejected   | ۲           |   |
| NAVIGATION DOCUMENT               |        | INDEL4            | THOMAS COOK(INDIA) LTD               | 6920099          | 500400300200100  | Custom Pending    | ۲           |   |
| FOR NEW DTS<br>E-PAYMENT          |        | INDER6            | THOMAS COOK(INDIA) LTD               | 6920005          | 5646362626222    | Custom Rejected   | ۲           |   |
| FILE UPLOAD                       |        | INPPG6            | THOMAS COOK(INDIA) LTD               | 6920005          | 67765543322299   | Custom Pending    | ۲           |   |
| e-SANCHIT                         |        | INNSA1            | VIJAYA BANK                          | 0390647          | 4005006007002111 | System Rejected   | ۲           |   |
| APPLICATION FOR SCMTR             | * 11   | sor can choose mu | Itiple location codes for adding a s | nglo bank accoun | +                |                   |             |   |

Click the **Add New Account** button to open the form as shown below:

| ightarrow C | i localhost:8080/iceLo | gin/addAccount       |                                                                      | 荈 | դե | Ġ | ۲ |     |
|-------------|------------------------|----------------------|----------------------------------------------------------------------|---|----|---|---|-----|
|             | About Us               | Home > Export Promo  | tion Bank Account Management                                         |   |    |   |   | ^   |
|             | About CBEC             | Add Account          |                                                                      |   |    |   |   | - 1 |
|             | What is ICEGATE        |                      |                                                                      |   |    | - |   |     |
|             | What is ICES           | Bank A/c for Expor   | t Promotion Incentive                                                |   |    | _ |   |     |
|             | Citizen's Charter      |                      |                                                                      |   |    |   |   |     |
|             | DG( Systems), Delhi    | Bank A/c Number      | 4005006007002111                                                     |   |    |   |   |     |
|             |                        | Bank Name            | VUJAYA BANK                                                          |   |    |   |   |     |
|             | Welcome to ICEGATE     | AD Code              | 0390647                                                              |   |    |   |   |     |
|             | JOB STATUS             |                      |                                                                      |   |    |   |   |     |
|             | CB WISE DAILY SUMMARY  | IDN                  | 2020022800000003                                                     |   |    |   |   |     |
|             | NAVIGATION DOCUMENT    | IKIN                 | Upload supporting document on eSanchit to get IRN<br>IRN is valid.II |   |    |   |   |     |
|             | FOR NEW DTS            |                      |                                                                      |   |    |   |   |     |
|             |                        | Location Code        | INNSA1                                                               |   |    |   |   |     |
|             |                        | Uploading ICEGATE ID | testuser1234567890                                                   |   |    |   |   |     |
|             |                        |                      |                                                                      |   |    |   |   |     |
|             |                        | Pasat Add Ad         | sount                                                                |   |    |   |   |     |
|             | GSTIN Enquiry          | Reset Add Ad         |                                                                      |   |    |   |   |     |

- 1. User is required to fill in this form
- 2. The location dropdown contains only those locations on which user is registered and he has not added any bank account for the same.
- 3. Bank list dropdown has auto complete feature in which user may enter some key word from bank name and bank name gets searched.

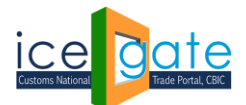

4. User is asked to select bank name and enter valid AD code of the Bank Branch. This code can be fetched the *AD Code Help Enquiry* available on the left panel of the post login page shown to a registered user (<u>https://www.icegate.gov.in/EnqMod/adCodeEntry</u>)

| GA category. Please click here for detaile | ed advisory.                         | *CBIC is proud to unveil two of its latest IT innovations, 'ATITHI@Indian Customs' mobile app. and 'ICEDASH - Indi |  |  |  |  |  |  |  |
|--------------------------------------------|--------------------------------------|----------------------------------------------------------------------------------------------------|--|--|--|--|--|--|--|
| Welcome to ICEGATE                         | Home > lo                            | regate Login Home > AD Code Detail                                                                                 |  |  |  |  |  |  |  |
| JOB STATUS                                 | AD Co                                | ) Code Help                                                                                                    |  |  |  |  |  |  |  |
| CB WISE DAILY SUMMARY                      | You are lo                           | gged in as: HPBACUSER                                                                                              |  |  |  |  |  |  |  |
| NAVIGATION DOCUMENT                        | Search here your Bank branch address |                                                                                                    |  |  |  |  |  |  |  |
| FOR NEW DTS                                | 4.5                                  |                                                                                                    |  |  |  |  |  |  |  |
| E-PAYMENT                                  | AD<br>Code                           | Branch Name                                                                                                    |  |  |  |  |  |  |  |
| FILE UPLOAD                                | 0330123                              | , GUDAVALLIVARI STREET , D NO 27-33-18 GUDAVALLIVARI STREET BUCKINGHAMPET VAIJAYAWADA 520002 , 520002              |  |  |  |  |  |  |  |
|                                            | 0330124                              | , MAIN ROAD KANUMOLU , MAIN ROAD KANUMOLU 521106 , 521106                                                          |  |  |  |  |  |  |  |
| e-SANCHIT                                  | 0330125                              | , MAIN ROAD , MAIN ROAD , KONDAPALLY 521228 , 521228                                                               |  |  |  |  |  |  |  |
| APPLICATION FOR SCMTR                      | 0330126                              | , THIRUVURU ROAD , 8-242 VISSANNAPETA , 521215                                                                     |  |  |  |  |  |  |  |
|                                            | 0330127                              | , BEHIND HINDU COLLEGE , 24-2-87, CHENNAI TRUNK ROAD BEHIND HINDU COLLEGE GUNTUR 522003 , 522003                   |  |  |  |  |  |  |  |
| GSTIN Enquiry                              | 0330128                              | , 15/276, BRINDAVANAM , SYNDICATE BANK, NELLORE , 524001                                                           |  |  |  |  |  |  |  |
| IGST Validation Details                    | 0330080                              | , NARAYAN PETH , 712,NARAYAN PETH, LAXMI ROAD P.B.713, PUNE. 411030 , 411030                                       |  |  |  |  |  |  |  |
|                                            | 0330081                              | , SNEHA CENTRE , SNEHA CENTRE, 1182/2, FURGUSSON COLLEGE ROAD SHIVAJINAGAR, PUNE400004 , 400004                    |  |  |  |  |  |  |  |
| Query Reply                                | 0330082                              | , OFF WHC ROAD, SALASAR PARK , 121/1 NAGPUR LAW COLLEGE , 440010                                                   |  |  |  |  |  |  |  |
| CB DIRECTORY ENQUIRY                       | 0330083                              | , AVENUE RD , 84 CENTRAL AVENUE RD SEWASADAN CHOWK GANDHIBAGH NAGPUR 440018 , 440018                               |  |  |  |  |  |  |  |
|                                            | 0330084                              | , DR. ATMARAM BORKAR ROAD, P.O.193 , SYNDICATE BANK, EDC HOUSE, GROUND FLOOR PANAJI , 403001                       |  |  |  |  |  |  |  |
| ROSE SANCTIONED                            | 0330085                              | , CONFRARIA BUILDING , CONFRARIA BUILDING BAIXOP DO IGREJA AGASSAIM , 403204                                       |  |  |  |  |  |  |  |

The AD code is validated against bank name.

- 5. The User is asked to enter valid IRN number of the documents he has uploaded in e-SANCHIT and uploading ICEGATE ID. Here the Document in support of the Bank Account held by the Entity may be uploaded (refer Section B.2.). In case the user does not have his own Class 3 Digital Signature, user is suggested to use the digital signature (Class-3 category) of any other person (Registered at ICEGATE), sign the document and accordingly upload to e-SANCHIT. Once the IRN number is received, the IRN Number and ICEGATE ID (from which the user has uploaded documents on e-SANCHIT) is required to be provided in the form input.
- 6. Once the user enters all valid inputs and clicks on Save Change, a six-digit OTP is sent to user's email id and mobile number and user is directed to the OTP page as below:

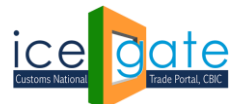

|             |                  |      | :                               | *List of Nodal Officers from | n the CBIC Customs | Zones/Formatic | ons for facilitating Customs clearances amidst th |
|-------------|------------------|------|---------------------------------|------------------------------|--------------------|----------------|---------------------------------------------------|
| Useful Link | s Single Window  | CIP  | CoronaVirus Trade Help          | COVID-19 Measures            | New Initiatives    | Contact Us     |                                                   |
| Abou        | ıt Us            | н    | lome > Export Promotion Ban     | k Account Manageme           | ent                |                | -                                                 |
| Abou        | CBIC             | (    | One Time Password               | Verification                 |                    |                |                                                   |
| What        | is ICEGATE       | -  T | Plaza antar OTP received on a   | wour registered mobile       | number             |                |                                                   |
| What        | is ICES          | -    | Fieldse enter OTF Teceived on j | your registered mobile       | number             |                |                                                   |
| Citize      | n's Charter      | -    |                                 |                              |                    |                |                                                   |
| DG( S       | ystems), Delhi   | -    |                                 |                              |                    |                |                                                   |
|             |                  | -    | Re-send OTP Verify O            | тр                           |                    |                |                                                   |
| M/-I-       |                  |      |                                 |                              |                    |                |                                                   |
| vveice      |                  |      |                                 |                              |                    |                |                                                   |
| 108.5       | IATUS            | _    |                                 |                              |                    |                |                                                   |
| CB W        | ISE DAILY SUMMAR | .Y   |                                 |                              |                    |                |                                                   |
| NAVI        | SATION DOCUMEN   | Т    |                                 |                              |                    |                |                                                   |
| FORT        |                  | _    |                                 |                              |                    |                |                                                   |
| E-PA1       | MENT             | _    |                                 |                              |                    |                |                                                   |
| FILE U      | IPLOAD           |      |                                 |                              |                    |                |                                                   |
| e-SAI       | ICHIT            | _    |                                 |                              |                    |                |                                                   |
| APPL        | CATION FOR SCMT  | R    |                                 |                              |                    |                |                                                   |

7. Once the OTP is verified, request for bank account modification is submitted to ICEGATE. When the bank account add request is approved by ICEGATE, the bank account details will start reflecting on AUTHORISED DEALER CODE dashboard. User can check the status of his request by clicking on the View icon next to a registration request entry

| $\leftarrow \rightarrow $ $\heartsuit$ | localhost:8080/iceLo     | gin/d | isplay-banks      |                                       |                  |                  |                   | ☆ ≯≡        | Ē |  |
|----------------------------------------|--------------------------|-------|-------------------|---------------------------------------|------------------|------------------|-------------------|-------------|---|--|
|                                        | What is ICES             |       | Authorized Deal   | er Code Registration                  |                  |                  |                   |             |   |  |
|                                        | Citizen's Charter        |       | Location Code     | Bank Name                             | AD Code          | Bank A/c Number  | Status at Customs | View Status |   |  |
|                                        | DG( Systems), Delhi      |       | INCPL6            | HDFC BANK LTD.                        | 0510005          | 10530200006699   | Custom Pending    | ۲           |   |  |
|                                        |                          |       | INAPL6            | HDFC BANK LTD.                        | 0510005          | 10530200006699   | Custom Pending    | ۲           |   |  |
|                                        | Welcome to ICEGATE       |       | INTKD6            | HDFC BANK LTD.                        | 0510005          | 10530200006699   | Custom Pending    | ۲           |   |  |
|                                        |                          |       | INLDH6            | STANDARD CHARTERED BANK               | 97899089089      |                  | System Rejected   | ۲           |   |  |
|                                        | NAVIGATION DOCUMENT      |       | INDEL4            | THOMAS COOK(INDIA) LTD                | 6920099          | 500400300200100  | Custom Pending    | ۲           |   |  |
|                                        | FOR NEW DTS<br>E-PAYMENT |       | INDER6            | THOMAS COOK(INDIA) LTD                | 6920005          | 5646362626222    | Custom Rejected   | ۲           |   |  |
|                                        | FILE UPLOAD              |       | INPPG6            | THOMAS COOK(INDIA) LTD                | 6920005          | 67765543322299   | Custom Pending    | ۲           |   |  |
|                                        | e-SANCHIT                |       | INNSA1            | VIJAYA BANK                           | 0390647          | 4005006007002111 | System Rejected   | ۲           |   |  |
|                                        | APPLICATION FOR SCMTR    | * U   | ser can choose mu | Itiple location codes for adding a si | ngle bank accoun | t.               | 1                 | 1           |   |  |
|                                        | IGST Validation Details  | Ν     | lodify Account    |                                       |                  |                  |                   |             |   |  |
|                                        | Query Reply              | A     | dd New Account    |                                       |                  |                  |                   |             |   |  |
|                                        | CB DIRECTORY ENQUIRY     |       |                   |                                       |                  |                  |                   |             |   |  |

| the LCES          | Authorized De | aler Code Regi | stration         |             |           |                   |           |         |      |
|-------------------|---------------|----------------|------------------|-------------|-----------|-------------------|-----------|---------|------|
| en's Charter      | Location Code | e Bank Name    | A                | D Code      | Bank A/c  | Number Status at  | Customs   | View St | atus |
| Systems), Delhi   | INCPL6        | HDFC BANK      | LTD. 0           | 510005      | 105302000 | 006699 Custom     |           | ۲       |      |
|                   | R             | ank A/c for    | r Export Prom    | ation Inc   | ontivo    | View Statu        | -         | - 1     |      |
| ome to ICEGATE    | Dc            |                | Export Prom      |             | entive    | > view Statu      | 5         | - 1     |      |
| STATUS            | Location Code | Bank Name      | Bank IFSC/AdCode | Bank A/c    | Number    | Status at Customs | Error Cod | es      |      |
| ISE DAILY SUMMARY | INNSA1        | VIJAYA BANK    | 0390647          | 40050060    | 07002111  | System Rejected   | 108,106,  |         |      |
| GATION DOCUMENT   |               |                |                  | 1           |           | I                 |           |         |      |
| NEW DTS           | Error Code    |                |                  | Error Descr | iption    |                   |           | *       |      |
|                   | 000           |                | A                | DCODE REQ S | UBMITTED  |                   |           | 11      |      |
| JPLOAD            | 100           |                |                  | IEC Blackli | isted     |                   |           | 11      |      |
| NCHIT             | 101           |                |                  | IEC Susper  | nded      |                   |           |         |      |
| ICATION FOR SCMTR | 102           |                |                  | IEC Cance   | elled     |                   |           |         |      |
|                   |               |                | 150              |             |           | -                 |           |         |      |

- 8. On Status page, the user can view request status with error code if any.
- 9. User can view description of the error code.
- 10. Status at Custom may have following status:
  - a. System Pending Request is pending for verification at system level.
  - b. System Rejected Request has an error
  - c. **Custom Approved** Request has no error and ICEGATE has approved the request. The bank account will be reflected on dashboard once the request is Custom Approved.
  - d. Custom Rejected Request has been rejected by ICEGATE officers.
  - e. Custom Pending Request has no any system level error and request is pending at ICEGATE.

#### 5. Step 5: MODIFY Account

User can select one or more location from Authorized Dealer Code dashboard and click on Modify Account to open the Modify Account page.

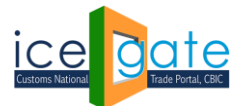

|                                    |                   | from the CBIC CUSIONS ZONES FORMAUONS for facilitating CUSIONS Cearances annost the COVID-19 CUSIS-Hease Click here for detail. |
|------------------------------------|-------------------|----------------------------------------------------------------------------------------------------|
| ies Useful Links Single W          | Indow Contact Us  | A- A A+                                                                                                    |
| About Us                           | Home > Export Pr  | omotion Bank Account Management                                                                                                 |
| About CBIC                         | Modify Acco       | ount                                                                                                    |
| What is ICEGATE                    |                   |                                                                                                    |
| What is ICES                       | Bank A/c for E    | xport Promotion Incentive                                                                                                    |
| Citizen's Charter                  |                   |                                                                                                    |
| DG( Systems), Delhi                | Note: The Bank Ac | count Number for All Location will be updated with the New Bank Account Number.                                                 |
|                                    | Location Code     | INDER6,INAPL6                                                                                                    |
| Welcome to ICEGATE                 |                   |                                                                                                    |
| JOB STATUS                         | New Bank A/c Num  | hber                                                                                                    |
| CB WISE DAILY SUMMARY              | Bank Name         | Select Banks *                                                                                                    |
| NAVIGATION DOCUMENT<br>FOR NEW DTS | AD Code           |                                                                                                    |
| E-PAYMENT                          | 10.1              | IRN0256556KDHS                                                                                                    |
| FILE UPLOAD                        | IKIN              | Upload supporting document on eSanchit to get IRN                                                                               |
| e-SANCHIT                          | Uploading ICEGATE | E ID                                                                                                    |
| APPLICATION FOR SCMTR              |                   |                                                                                                    |
| GSTIN Enquiry                      | Save Chappe       |                                                                                                    |
| IGST Validation Details            | Save enange       |                                                                                                    |

- 1. On the Modify page, the registered locations and Banks list gets prepopulated in the form
- 2. The Bank list dropdown has auto complete feature in which user may enter some key word from bank name and bank name gets searched.
- 3. The User is asked to select bank name and enter valid AD code. This code can be fetched the AD Code Help Enquiry available on the left panel of the post login page shown to a registered user (https://www.icegate.gov.in/EnqMod/adCodeEntry)

| itegory. Please click here for detaile | ed advisory. | *CBIC is proud to unveil two of its latest IT innovations, 'ATITHI@Indian Customs' mobile app. and 'ICEDASH - Indi |  |  |  |  |  |
|----------------------------------------|--------------|----------------------------------------------------------------------------------------------------|--|--|--|--|--|
| Welcome to ICEGATE                     | Home > I     | regate Login Home > AD Code Detail                                                                                 |  |  |  |  |  |
| JOB STATUS                             | AD Co        | de Help                                                                                                    |  |  |  |  |  |
| CB WISE DAILY SUMMARY                  | You are lo   | You are logged in as: HPBACUSER                                                                                    |  |  |  |  |  |
| NAVIGATION DOCUMENT                    | Sear         | rch here your Bank branch address                                                                                  |  |  |  |  |  |
| FOR NEW DTS                            | AD           |                                                                                                    |  |  |  |  |  |
| E-PAYMENT                              | Code         | Branch Name                                                                                                    |  |  |  |  |  |
| FILE UPLOAD                            | 0330123      | , GUDAVALLIVARI STREET , D NO 27-33-18 GUDAVALLIVARI STREET BUCKINGHAMPET VAIJAYAWADA 520002 , 520002              |  |  |  |  |  |
|                                        | 0330124      | , MAIN ROAD KANUMOLU , MAIN ROAD KANUMOLU 521106 , 521106                                                          |  |  |  |  |  |
| e-SANCHIT                              | 0330125      | , MAIN ROAD , MAIN ROAD , KONDAPALLY 521228 , 521228                                                               |  |  |  |  |  |
| APPLICATION FOR SCMTR                  | 0330126      | , THIRUVURU ROAD , 8-242 VISSANNAPETA , 521215                                                                     |  |  |  |  |  |
|                                        | 0330127      | , BEHIND HINDU COLLEGE , 24-2-87, CHENNAI TRUNK ROAD BEHIND HINDU COLLEGE GUNTUR 522003 , 522003                   |  |  |  |  |  |
| GSTIN Enquiry                          | 0330128      | , 15/276, BRINDAVANAM , SYNDICATE BANK, NELLORE , 524001                                                           |  |  |  |  |  |
| IGST Validation Details                | 0330080      | , NARAYAN PETH , 712,NARAYAN PETH, LAXMI ROAD P.B.713, PUNE. 411030 , 411030                                       |  |  |  |  |  |
|                                        | 0330081      | , SNEHA CENTRE , SNEHA CENTRE,1182/2,FURGUSSON COLLEGE ROAD SHIVAJINAGAR, PUNE400004 , 400004                      |  |  |  |  |  |
| Query Reply                            | 0330082      | , OFF WHC ROAD, SALASAR PARK , 121/1 NAGPUR LAW COLLEGE , 440010                                                   |  |  |  |  |  |
| CB DIRECTORY ENQUIRY                   | 0330083      | , AVENUE RD , 84 CENTRAL AVENUE RD SEWASADAN CHOWK GANDHIBAGH NAGPUR 440018 , 440018                               |  |  |  |  |  |
|                                        | 0330084      | , DR. ATMARAM BORKAR ROAD, P.O.193 , SYNDICATE BANK, EDC HOUSE, GROUND FLOOR PANAJI , 403001                       |  |  |  |  |  |
| KOSL SANCHONED                         | 0330085      | , CONFRARIA BUILDING , CONFRARIA BUILDING BAIXOP DO IGREJA AGASSAIM , 403204                                       |  |  |  |  |  |

The AD code is validated against bank name.

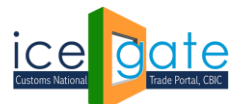

- 4. The User is asked to enter valid IRN number of the documents he has uploaded in e-SANCHIT and uploading ICEGATE ID. Here the Document in support of the Bank Account held by the Entity may be uploaded (refer Section B.2.). In case the user does not have his own Class 3 Digital Signature, user is suggested to use the digital signature (Class-3 category) of any other person (Registered at ICEGATE), sign the document and accordingly upload to e-SANCHIT. Once the IRN number is received, the IRN Number and ICEGATE ID (from which the user has uploaded documents on e-SANCHIT) is required to be provided in the form input.
- 5. Once the user enters all valid inputs and clicks on **Save Change**, a six-digit OTP is sent to user's email id and mobile number and user is directed to the OTP page as below:

|              |                 |     |                              | *List of Nodal Officers from | n the CBIC Customs | Zones/Formatio | ons for facilitating | Customs clearances amidst the |
|--------------|-----------------|-----|------------------------------|------------------------------|--------------------|----------------|----------------------|-------------------------------|
| Useful Links | Single Window   | CIP | CoronaVirus Trade Help       | COVID-19 Measures            | New Initiatives    | Contact Us     |                      |                               |
| About        | Us              | Н   | ome > Export Promotion Bar   | nk Account Manageme          | nt                 |                |                      |                               |
| About C      | BIC             | (   | One Time Password            | Verification                 |                    |                |                      |                               |
| What is      | What is ICEGATE |     | Please enter OTP received on | your registered mobile       | number             |                |                      |                               |
| What is      | ICES            |     |                              |                              |                    |                |                      |                               |
| Citizen's    | Charter         | -   |                              |                              |                    |                |                      |                               |
| DG( Syst     | tems), Delhi    | -   |                              |                              |                    |                |                      |                               |
|              |                 | -   | Re-send OTP Verify O         | отр                          |                    |                |                      |                               |
|              |                 | Ľ   |                              |                              |                    |                |                      |                               |
| Welcon       | ne to ICEGATE   |     |                              |                              |                    |                |                      |                               |
| JOB STA      | TUS             |     |                              |                              |                    |                |                      |                               |
| CB WISE      | E DAILY SUMMAR  | Y   |                              |                              |                    |                |                      |                               |
| NAVIGA       | TION DOCUMENT   | r   |                              |                              |                    |                |                      |                               |
| FOR NE       | W DTS           | _   |                              |                              |                    |                |                      |                               |
| E-PAYM       | ENT             |     |                              |                              |                    |                |                      |                               |
| FILE UP      | LOAD            | _   |                              |                              |                    |                |                      |                               |
| e-SANC       | HIT             | -   |                              |                              |                    |                |                      |                               |
| APPLICA      | ATION FOR SCMT  | 2   |                              |                              |                    |                |                      |                               |

6. Once the OTP is verified, request for bank account modification is submitted to ICEGATE. When the bank account add request is approved by ICEGATE, the bank account details will start reflecting on Authorized Dealer Code dashboard. User can check the status of his request by clicking on the View icon next to a registration request entry

| I Iocalhost:8080/iceLo   | ogin/d | lispiay-banks           |                                       | •                |                  |                   | 74 <b>7</b> | Ψ | ě |
|--------------------------|--------|-------------------------|---------------------------------------|------------------|------------------|-------------------|-------------|---|---|
| What is ICEGATE          |        | Authorized Deal         | er Code Registration                  |                  |                  |                   |             |   |   |
| What is ICES             | _      |                         |                                       |                  |                  |                   |             |   |   |
| Citizen's Charter        |        | Location Code           | Bank Name                             | AD Code          | Bank A/c Number  | Status at Customs | View Status |   |   |
| DG( Systems), Delhi      |        | INCPL6                  | HDFC BANK LTD.                        | 0510005          | 10530200006699   | Custom Pending    | ۲           |   |   |
|                          |        | INAPL6                  | HDFC BANK LTD.                        | 0510005          | 10530200006699   | Custom Pending    | ۲           |   |   |
| Welcome to ICEGATE       |        | INTKD6                  | AXIS BANK LIMITED                     | 1234567890       | 6864782345       | System Rejected   | ۲           |   |   |
|                          |        | INLDH6                  | STANDARD CHARTERED BANK               | 97899089089      |                  | System Rejected   | ۲           |   |   |
| NAVIGATION DOCUMENT      |        | INDEL4                  | THOMAS COOK(INDIA) LTD                | 6920099          | 500400300200100  | Custom Pending    | ۲           |   |   |
| FOR NEW DTS<br>E-PAYMENT |        | INDER6                  | THOMAS COOK(INDIA) LTD                | 6920005          | 5646362626222    | Custom Rejected   | ۲           |   |   |
| FILE UPLOAD              |        | INPPG6                  | THOMAS COOK(INDIA) LTD                | 6920005          | 67765543322299   | Custom Pending    | ۲           |   |   |
| e-SANCHIT                |        | INNSA1                  | VIJAYA BANK                           | 0390647          | 4005006007002111 | System Rejected   | ۲           |   |   |
| APPLICATION FOR SCMTR    | × U    | l<br>Iser can choose mu | Itiple location codes for adding a si | ngle bank accoun | t.               |                   |             |   |   |
| GSTIN Enquiry            |        |                         | ,                                     |                  |                  |                   |             |   |   |
| IGST Validation Details  | N      | Iodify Account          |                                       |                  |                  |                   |             |   |   |

ice date

| About Us              | Home > Bank Account Management > Speaking: Aditya Tyagi (internal) |                                                                       |                    |                        |                   |             |  |  |
|-----------------------|--------------------------------------------------------------------|-----------------------------------------------------------------------|--------------------|------------------------|-------------------|-------------|--|--|
| About CBIC            | Export Promotion Bank Account Management                           |                                                                       |                    |                        |                   |             |  |  |
| What is ICEGATE       | Authorized Dealer Code Registration                                |                                                                       |                    |                        |                   |             |  |  |
| What is ICES          | Authorized Dealer Code Registration                                |                                                                       |                    |                        |                   |             |  |  |
| Citizen's Charter     | Bank A/c for Export Promotion Incentive > <b>View Status</b>       |                                                                       |                    |                        |                   |             |  |  |
| DG( Systems), Delhi   |                                                                    |                                                                       |                    |                        |                   |             |  |  |
|                       | Location Code                                                      | Bank Name                                                             | Bank IFSC/AdCode   | Bank A/c Number        | Status at Customs | Error Codes |  |  |
| Welcome to ICEGATE    | INMUN1                                                             | PUNJAB NATIONAL BANK                                                  | 03000IW            | 06051010001660         | System Rejected   | 106,        |  |  |
| JOB STATUS            | Error Code                                                         | or Code Error Description                                             |                    |                        |                   |             |  |  |
| CB WISE DAILY SUMMARY | 109                                                                | Bank account updation request under process,New request not permitted |                    |                        |                   |             |  |  |
| NAVIGATION DOCUMENT   | 108                                                                | Invalid Supporting Document                                           |                    |                        |                   |             |  |  |
| FOR NEW DTS           | 107                                                                |                                                                       | Acoount already re | egistered with another | IEC               |             |  |  |
|                       | 106                                                                | 106 IEC has already registered the account with this bank             |                    |                        |                   |             |  |  |
| FILE UPLOAD           | 105                                                                | 105 Invalid AD Code 🔹                                                 |                    |                        |                   |             |  |  |
| e-SANCHIT             |                                                                    |                                                                       |                    |                        |                   | Close       |  |  |
| APPLICATION FOR SCMTR |                                                                    |                                                                       |                    |                        |                   |             |  |  |
| GSTIN Enquiry         | Modify Account                                                     |                                                                       |                    |                        |                   |             |  |  |

- 7. On Status page, the user can view request status with error code if any.
- 8. User can view description of the error code.
- 9. Status at Custom may have following status:
  - a. **System Pending** Request is pending for verification at system level.
  - b. System Rejected Request has an error
  - c. **Custom Approved** Request has no error and ICEGATE has approved the request. The bank account will be reflected on dashboard once the request is Custom Approved.
  - d. Custom Rejected Request has been rejected by ICEGATE officers.
  - e. Custom Pending Request has no any system level error and request is pending at ICEGATE